## How to record for Lord of the Dance

Step 1 – Download "Voice Recorder Pro" from your App store (it is free and available from both the Apple App store and Android/Google Play App store.

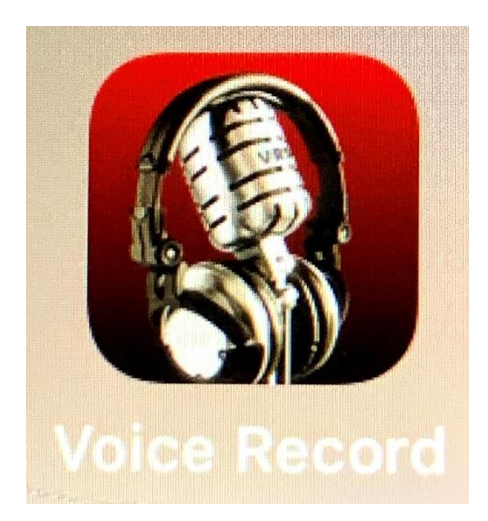

Step 2 – Open the church website to find the backing track. Have a listen through and sing a long a few times before you start recording yourself. There is a little bit of music between verses.

Step 3 – When you are ready, set the app to record.

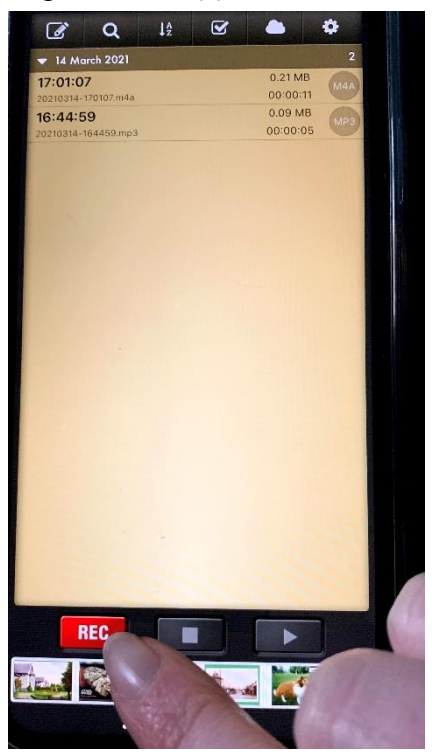

Step 4 – Set your recording to Medium and M4A. This means that all the recordings will be the same for us to put them together.

| Preset             | Advanced      |         |
|--------------------|---------------|---------|
| Record Format      |               |         |
| -                  | M4A (AAC)     |         |
| Sample Rate        | - 44,100      | -       |
| Bit Rate           | — 128 kbps    | +       |
| Bit Depth          | — 16 Bits     | +       |
| Channels           | – Stereo      | +       |
| Encode Quality     | – High        | +       |
| Estimate File Size | 1.0MB/I       | Minutes |
| Silence Detection  | <b>0</b> – NO | +       |
| Save to Category   | Auto Select   |         |
| Record Engine      | 😧 — Basic     | +       |
| Record Category    | Play & Record |         |
| Mix Background     | No            |         |
|                    |               |         |

Step 5 – Hit the record button, set the backing track going and start singing! If you can, please use headphones to listen to the backing track as this will give us the best recording of your voice. When you have finished singing, just hit the stop button.

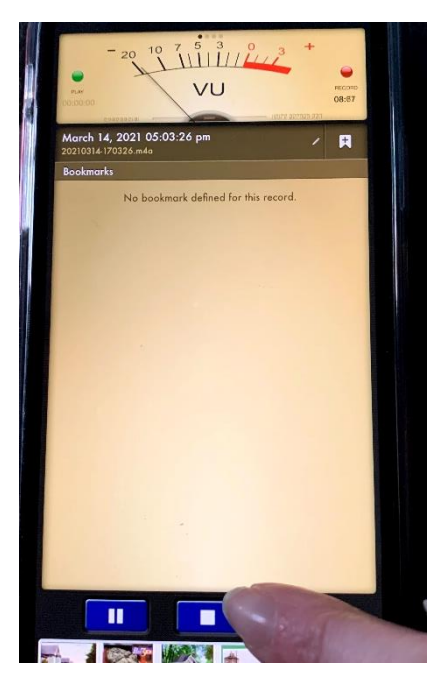

Step 6 – Rename your track as your name so that we know who it is.

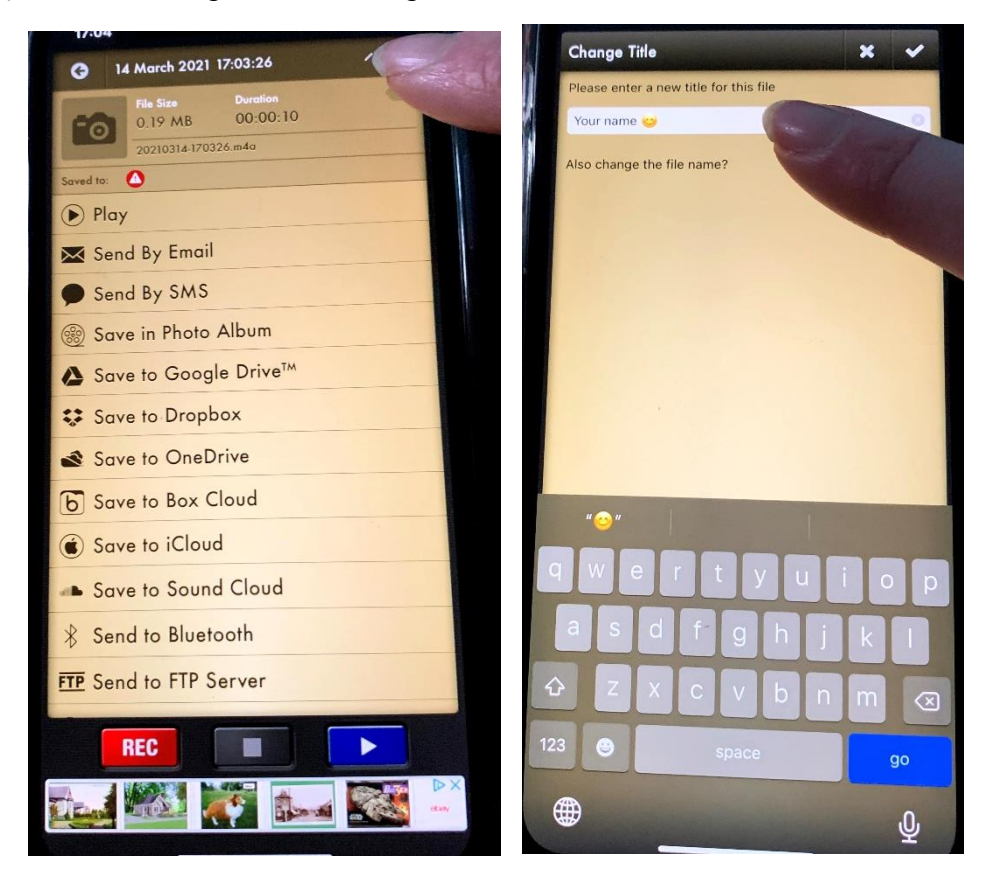

Step 7 – Send the file as an audio file to use via Email to <u>beithchurchmusic@gmail.com</u>

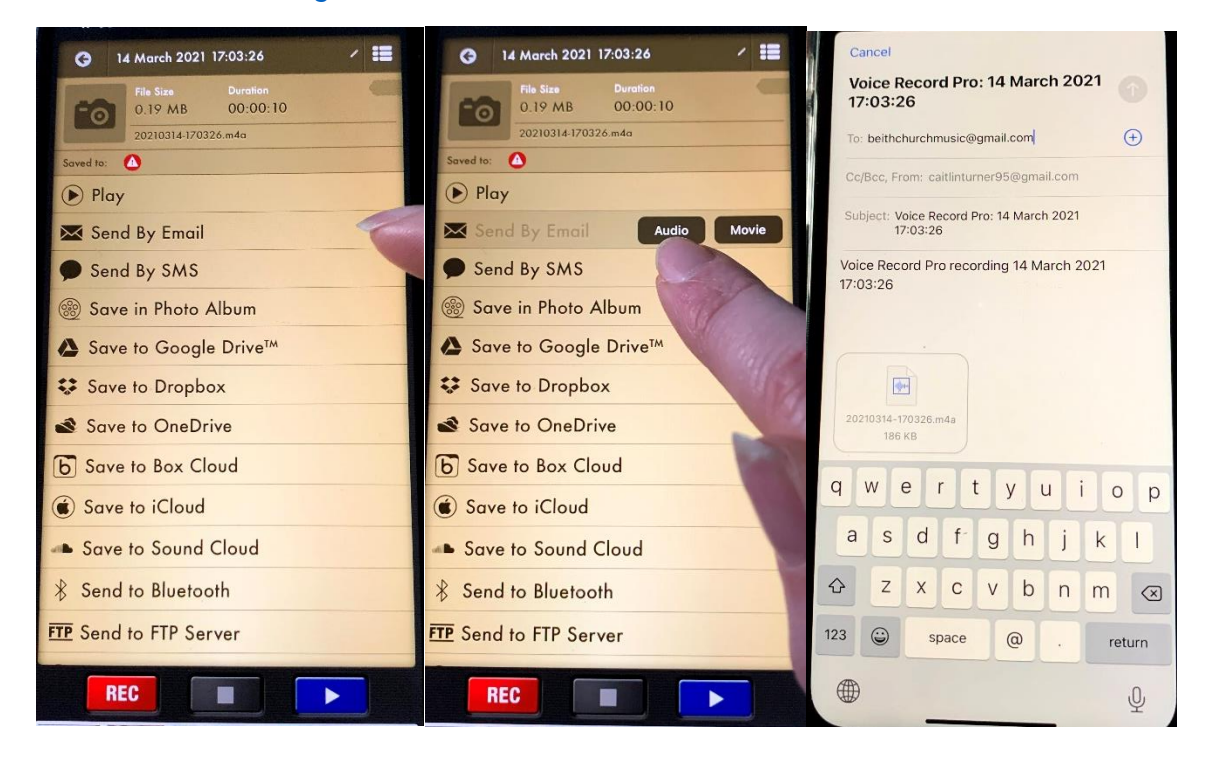